## Installing RinkWriter

## Download and open your zipped "YourTown19\_Package"

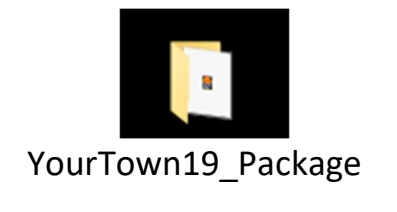

|  | support | Run the "setup" file to<br>install RinkWriter |
|--|---------|-----------------------------------------------|
|--|---------|-----------------------------------------------|

A "Rink Writer" folder is installed inside of the "Program Files" on your "C:" drive.

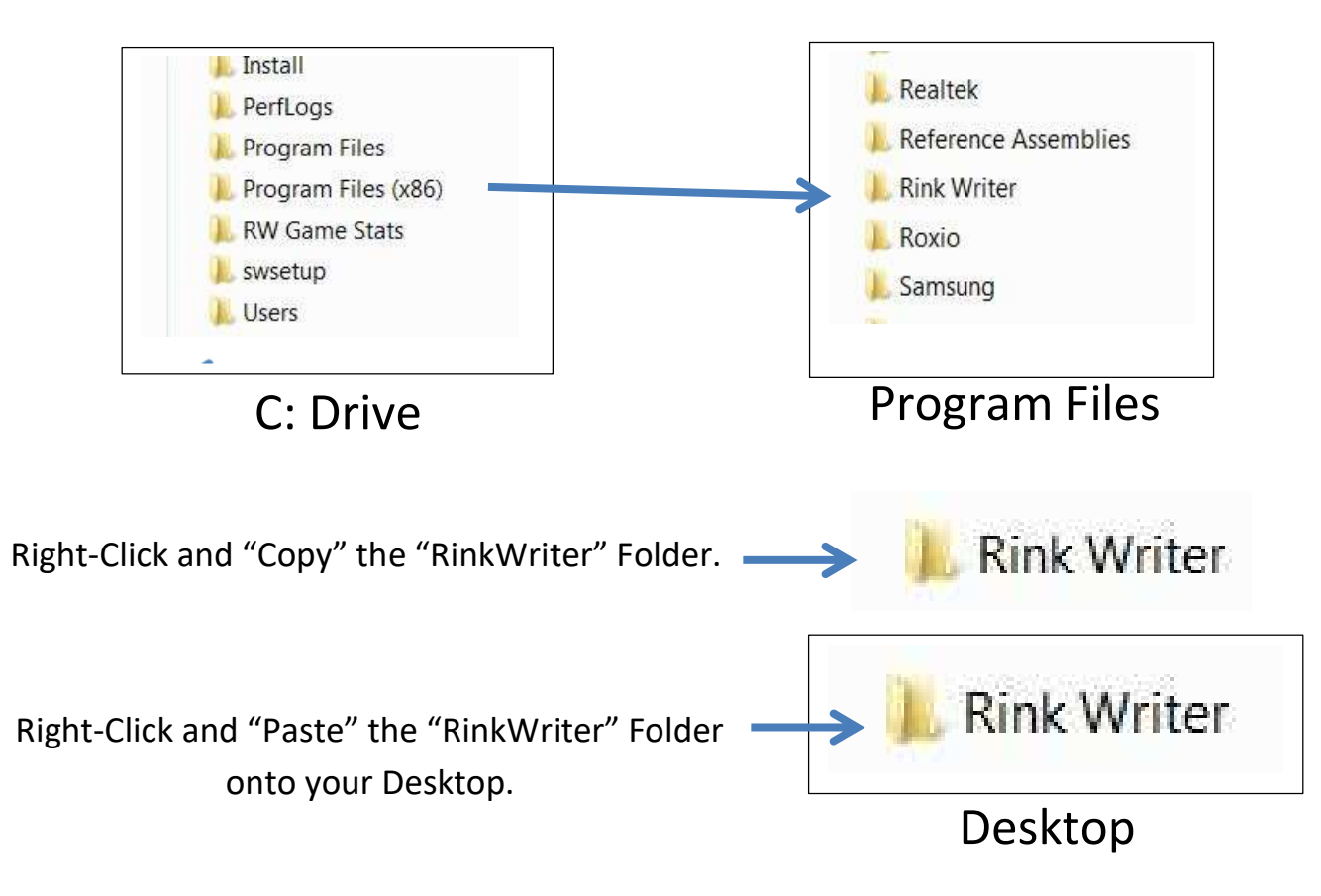

Do Not "drag" it to your desktop. This may create a short-cut instead of actually placing the RinkWriter software on your desktop.

Open the new "Rink Writer" folder on your desktop and run the RinkWriter software

inside of the folder.

An "app.pathRW02" folder is automatically created inside of your desktop Rink Writer

app.path RW02